# **Section M5: Frequency blocks**

These blocks appear at the top of the simulation area

| Table of blocks |                                              |  |  |  |  |
|-----------------|----------------------------------------------|--|--|--|--|
| Block notation  | Description                                  |  |  |  |  |
| FFT             | Fast Fourier Transform algorithm             |  |  |  |  |
| IFFT            | Inverse Fast Fourier Transform algorithm     |  |  |  |  |
| Pk Pking        | Peak picking routine                         |  |  |  |  |
| Magn.           | Calculates the magnitude of the input signal |  |  |  |  |
| Phase           | Calculates the phase of the input signal     |  |  |  |  |

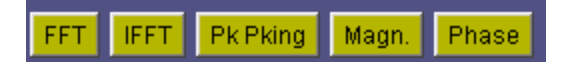

Block name : Fast Fourier Transform Notation: FFT

**Description**: Implements the Fast Fourier Transform algorithm. The user can select a desired FFT size. Possible options are 8, 16, 32, 64, 128, or 256

#### Pin assignment:

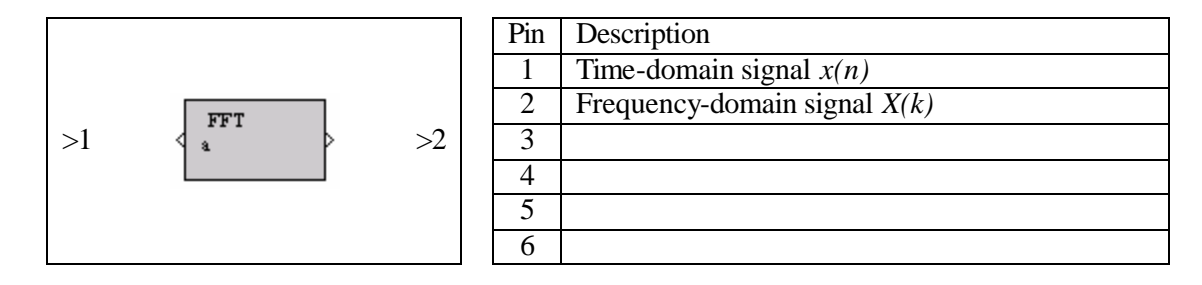

#### **Dialog window(s):**

| FFT Settings                             |  |  |  |  |
|------------------------------------------|--|--|--|--|
| FFT Settings                             |  |  |  |  |
| Name: a                                  |  |  |  |  |
| FFT Size: C 8 C 16 C 32 C 64 C 128 C 256 |  |  |  |  |
| Close Update Help                        |  |  |  |  |
| Java Applet Window                       |  |  |  |  |

(a)FFT dialog window

## Script use:

Name: fft Example code: <param name = "3" value = "B3-fft(3,1)">

## **Equation(s) Implemented :**

$$X(k) = \sum_{n=0}^{N-1} x(n) e^{-j2p \, kn/N}, \qquad k = 0...N - 1$$

x(n) = input signal X(k) = output signal N = FFT length

| Block name : | Inverse Fast Fourier<br>Transform | Notation: | IFFT |  |
|--------------|-----------------------------------|-----------|------|--|
|--------------|-----------------------------------|-----------|------|--|

**Description**: Implements the Inverse Fast Fourier Transform algorithm. The user can select the desired inverse FFT size: 8, 16, 32, 64, 128, or 256.

#### Pin assignment:

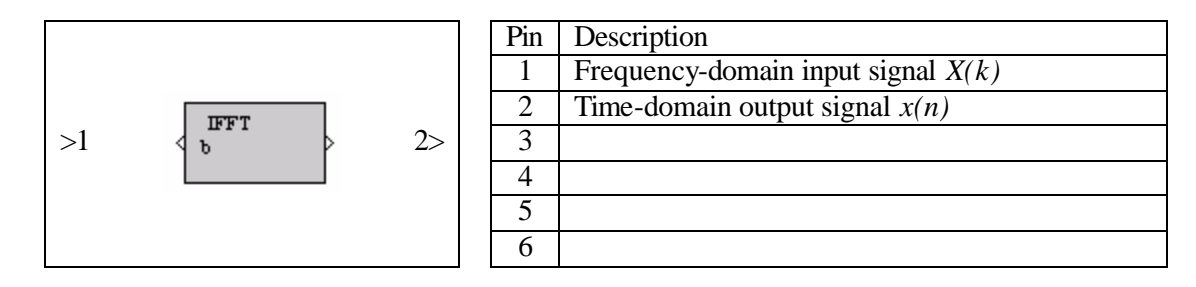

#### **Dialog window(s):**

| IFFT Setting           | gs  |      |      |      |       | ×   |  |
|------------------------|-----|------|------|------|-------|-----|--|
| IFFT Settings          |     |      |      |      |       |     |  |
| Name: h                |     |      |      |      |       |     |  |
| IFFT Size:             | C 8 | O 16 | O 32 | O 64 | O 128 | 256 |  |
| Close Update Help      |     |      |      |      |       |     |  |
| Warning: Applet Window |     |      |      |      |       |     |  |

(a)IFFT dialog window

#### Script use:

Name: ifft Example code: <param name = "3" value = "B3-ifft(3,1)">

#### **Equation(s) Implemented :**

$$x(n) = \frac{1}{N} \sum_{k=0}^{N-1} X(k) e^{j 2 p \ln n/N}, \qquad n = 0...N - 1$$

X(k) = input signal x(n) = output signal

#### Block name : Peak Picking

Notation: *PkPking* 

**Description**: Selects a specific number of peaks from a frequency-domain signal. The first set of peaks or the highest magnitude ones can be selected. Here, the "Peaks selected" option allows users to specify how many peaks to be selected. For example, 64 is chosen in the graph below. In this case, the "First" option selects the first 64 peaks of the input signal and the "Highest" option selects the 64 peaks that are the larger in magnitude.

## Pin assignment:

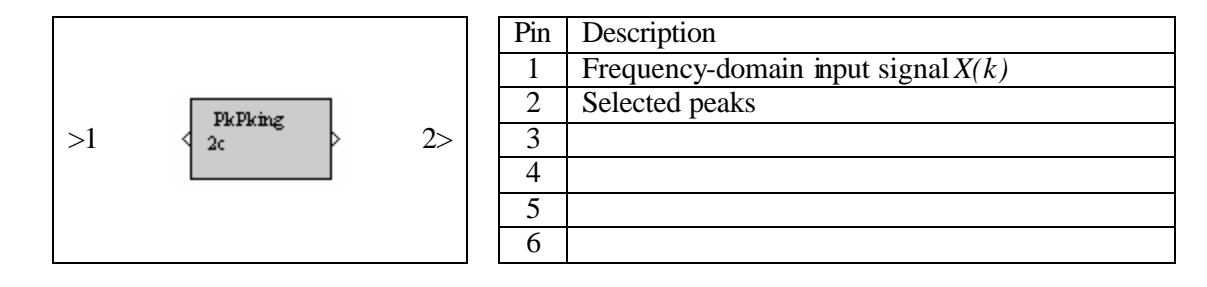

## **Dialog window(s):**

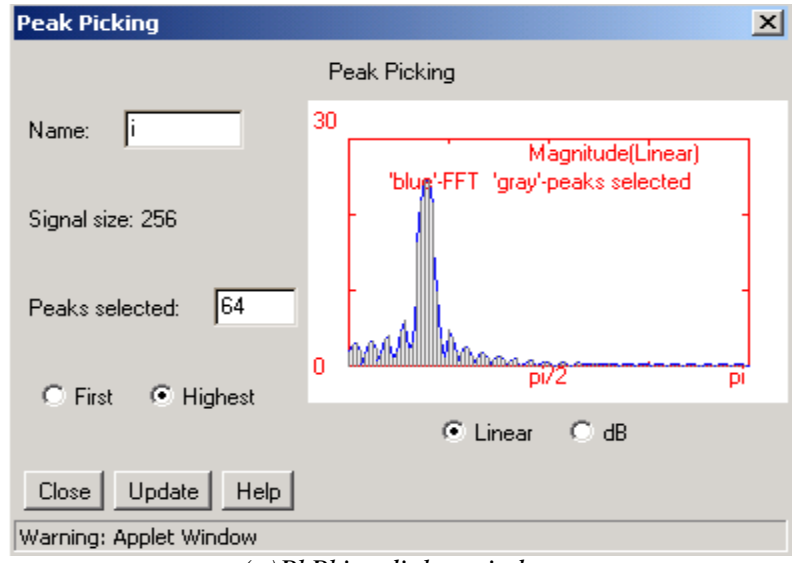

(a)PkPking dialog window

#### Script use:

Name: peakpicking Example code: Substance Substance

Block name : Magnitude

Notation: Magn

**Description**: This block calculates the magnitude of a signal.

# Pin assignment:

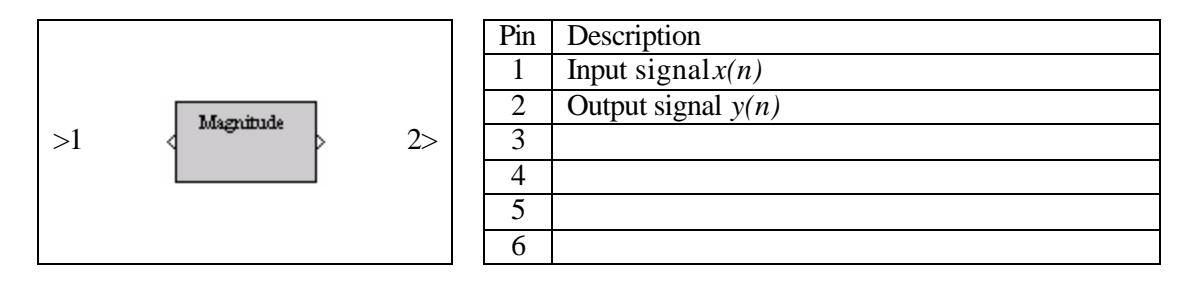

**Dialog window(s):** 

-None-

# Script use:

# **Equation(s) Implemented :**

$$y(n) = |x(n)|^2$$

x(n) = input signal y(n) = Magnitude of the input signal

Block name : Phase

Notation: *Phase* 

Description: This block calculates the phase of the input signal

# Pin assignment:

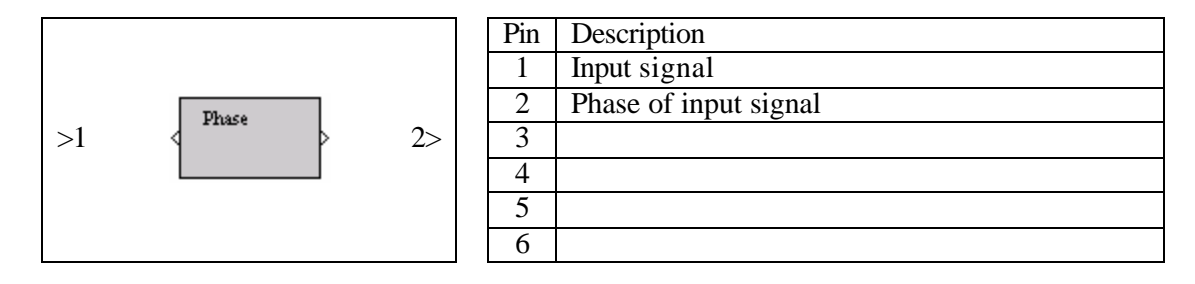

**Dialog window(s):** 

-None-

# Script use:

Name: phase Example code: code: = "3" value = "B3-phase (3,1)">

# **Equation(s) Implemented :**

$$\mathbf{f}(n) = \angle x(n)$$

x(n) = input signal f(n) = phase of the input signal